## Instructions for Parent Portal Login for TouchBase Website

In order to use the InTouch TouchBase for payments, a person must be logged in <u>as a parent</u>. Logging in using the students's id and password will not work. Parents may be directed to the District website at <u>www.cusd80.com</u>.

1. Click on the Parent Portal icon in the upper right corner.

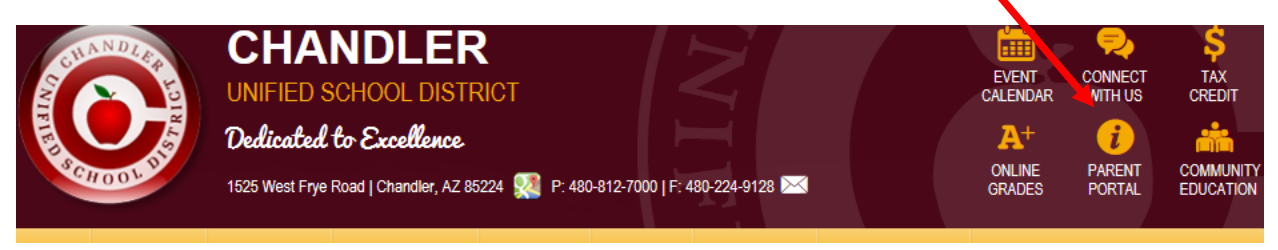

2. The parent will be directed to the Parent and Student Portal-Online Grades page. They can either click on the Create Parent Portal Account icon or the Portal Login icon, as applicable.

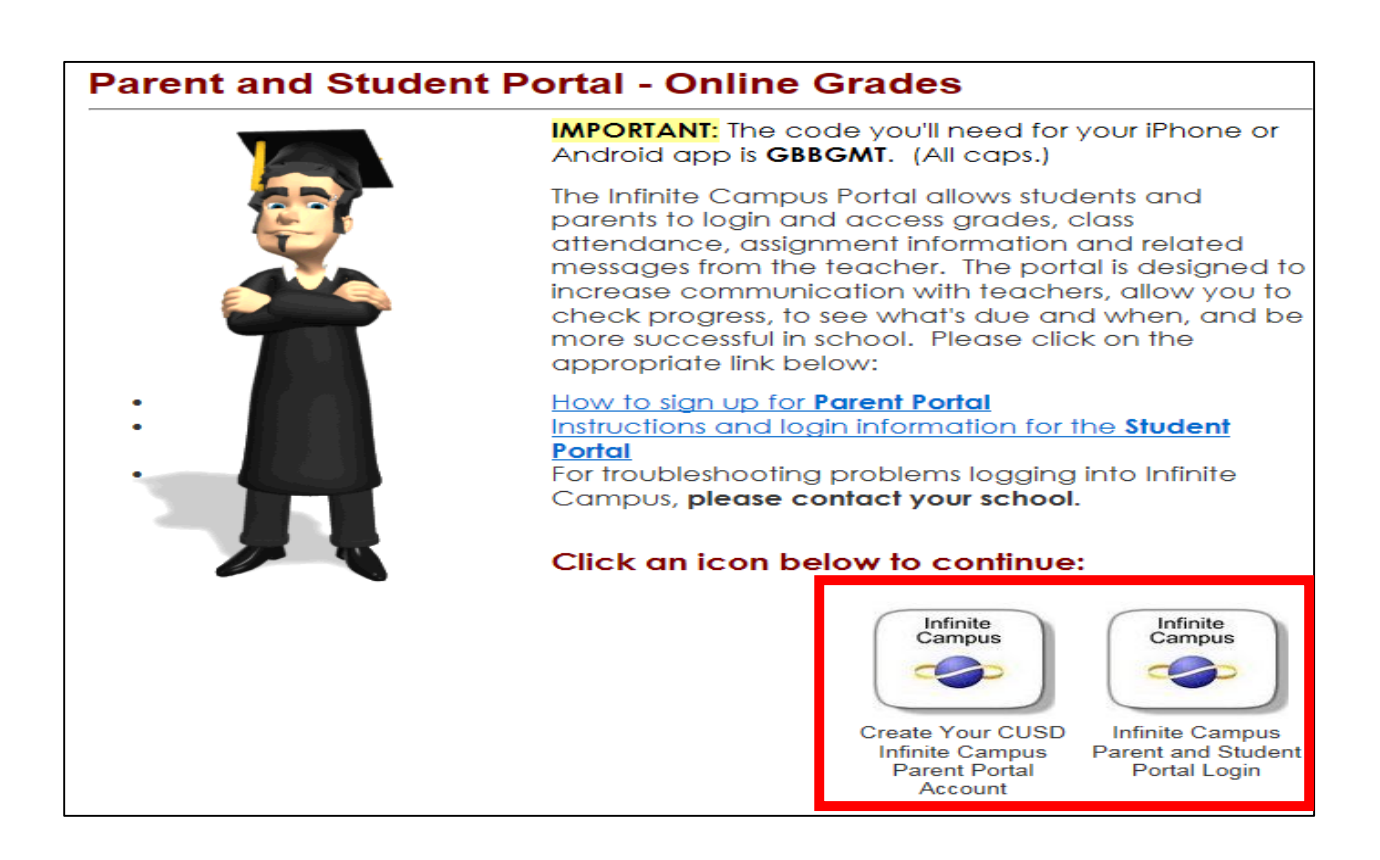

3. This is the screen that will display if the parent needs to create an Infinite Campus portal account. Parents should follow the step-by-step instructions. Once the portal account is created, their login information will interface with InTouch overnight. Therefore, the parent will have to wait until the next business day to use the InTouch TouchBase payment portal.

| Create Your CUSD Infinite Campus Parent Portal Account                                                                                                    |
|----------------------------------------------------------------------------------------------------|
| Instructions                                                                                                    |
| After you submit this form, you will receive an email from Campus No Reply - campus@smtp2.cusd80.com with further instructions. You may need to look in your spam or junk folder.                                                                                                    |
| <ul> <li>* Step 1: Enter Your Email Address that you provided to your child's school</li> <li>* Step 2: Click Submit</li> <li>* Step 3: Open the email from Campus No Reply - campus@smtp2.cusd80.com (You may need to look in your spam or junk folder) and click on the link provided.</li> <li>* Step 4: After clicking on the link from the above step, you will enter in a password and then click Create My Account.</li> <li>* Step 5: Login to the parent portal with your new account.</li> </ul> |
| If you have any questions regarding this process or if you receive an error, please contact your child's school and ask for the parent portal manager.                                                                                                    |
| Haga clic aquí para ir a la versión Español de este formulario.                                                                                                    |
| Please enter in your email address:                                                                                                    |

4. This is the screen that will display if the parent already has a login. They will enter their username and password here and click Sign In.

| Infinite<br>Campus    |                                                               | Transforming K12 Education®                                 |  |
|-----------------------|---------------------------------------------------------------|-------------------------------------------------------------|--|
|                       |                                                               | Campus Portal                                               |  |
| 10 <sup>0</sup> 00000 | Username Password Sign In                                     | Chandler Unified School District                            |  |
|                       | District Announcements<br>Don't have a parent portal account? | HELP V Please click here to create a parent portal account. |  |

5. Once logged in to Infinite Campus, the parents will see this information. They need to click on the InTouch HS Fee Payments link, which will direct them to the TouchBase shopping and payment screens.

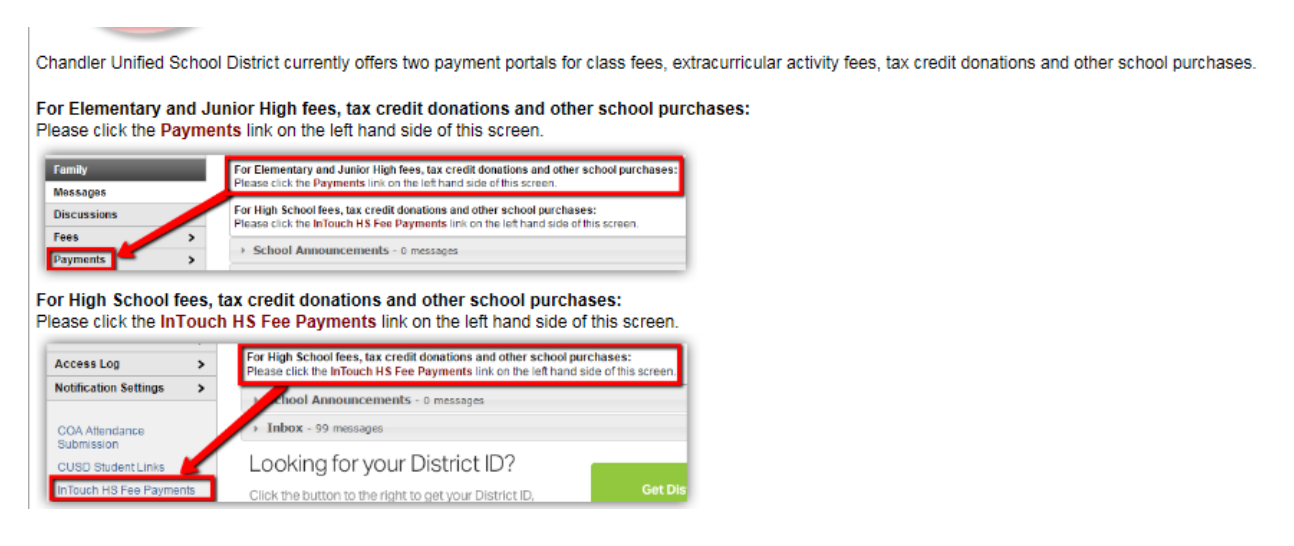